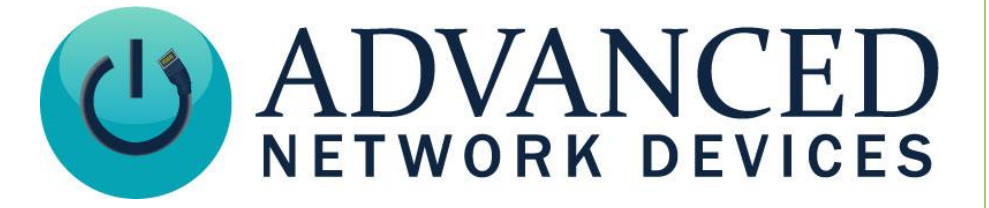

# **Hosting Configuration Files with IPClockWise**

Version 1.0

9/17/2018

© 2018 ADVANCED NETWORK DEVICES

3820 NORTH VENTURA DR.

ARLINGTON HEIGHTS, IL 60004

U.S.A

ALL RIGHTS RESERVED

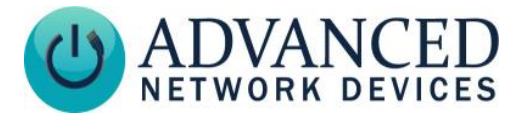

#### PROPRIETARY NOTICE AND LIABILITY DISCLAIMER

The information disclosed in this document, including all designs and related materials, is the valuable property of Digital Advanced Network Devices and/or its licensors. Advanced Network Devices and/or its licensors, as appropriate, reserve all patent, copyright and other proprietary rights to this document, including all design, manufacturing, reproduction, use, and sales rights thereto, except to the extent said rights are expressly granted to others.

The Advanced Network Devices product(s) discussed in this document are warranted in accordance with the terms of the Warranty Statement accompanying each product. However, actual performance of each product is dependent upon factors such as system configuration, customer data, and operator control. Since implementation by customers of each product may vary, the suitability of specific product configurations and applications must be determined by the customer and is not warranted by Advanced Network Devices.

To allow for design and specification improvements, the information in this document is subject to change at any time, without notice. Reproduction of this document or portions thereof without prior written approval of Advanced Network Devices is prohibited.

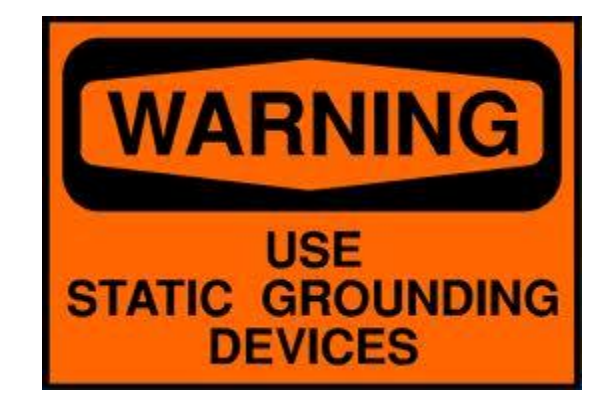

#### Static Electric Warning

#### **TROUBLESHOOTING AND ADDITIONAL RESOURCES**

Complete Support Site with User Guides & Help: http://www.anetd.com/user-support/ **Technical Resources:** AND Legal Disclaimer:

http://www.anetd.com/user-support/technical-resources/ http://www.anetd.com/legal

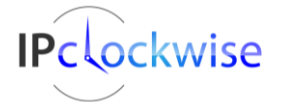

2

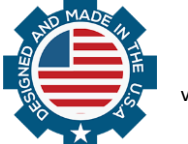

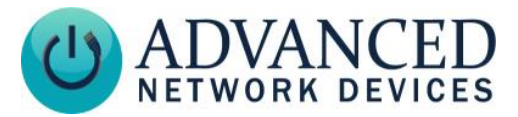

## **OVERVIEW**

For security and control, IPClockWise can host configuration files for all AND devices, which disables the web server options and prevents other users from changing settings on devices locally. These procedures require a minimum device Firmware version 1.5.0001.

Advantages of using a configuration file:

- Control all device settings from a single location using only two configuration files on the IPClockWise server.
- Easy to change many device parameters at once.
- All the web interfaces become secured.

## SET UP CONFIGURATION FILES BASED ON CURRENT DEVICE SETTINGS

For an existing installation, if you have used the web interface to configure each device, you can follow these procedures to create configuration files based on your current device settings, and then serve them to the devices.

| ClockWise                                                                                                    |                          |                 |            |            |           |             |                 | -         | - 0     | ×      |
|----------------------------------------------------------------------------------------------------|--------------------------|-----------------|------------|------------|-----------|-------------|-----------------|-----------|---------|--------|
| Last played sound: ta da soundbible.com-1884170640.wav at 11:00 AM Network Com-<br>Line played sound: ta da soundbible.com-1884170640.wav at 11:00 AM Network Com-<br>Service Com<br>Service Com |                          |                 |            |            |           |             |                 |           |         |        |
|                                                                                                    | (Twitter Feeda Stenwatch | Timer Scomboard | Jine Sound | DC Audio   | Endpoints | Sound Libra | u Live Comera   |           |         |        |
| Refresh                                                                                                    | Pixmap builder           | Add Net         | w Endpoint |            | Liponito  | Journa Lola | y ave califiera | ٩,        | find de | evices |
| Endpoints (93)                                                                                                    | Location                 | IP Address      | Up         | L Firmware | Temp (°F) | Lig Mi      | SIP Flasher     | rs Inputs | Outputs | C C ^  |
| DanG Endpoints                                                                                                    | Group                    | -               | -          |            | -         |             | · ·             | -         | -       |        |
| Demo                                                                                                    | Group                    |                 |            |            | 1         | 1 1         |                 | 1         | -       |        |
| All AND Devices                                                                                                    | AutoGroup                |                 | -          |            | -         |             | · ·             |           | -       |        |
| DC Casalian                                                                                                    |                          | 127.0.0.1       | -          |            | -         |             |                 | -         | -       |        |

1. Navigate to your Endpoints tab, and find the group *All AND Devices* in the list.

- Backup your current settings. Right-click on the All AND Devices group in the Endpoints list and select Collect Full Status → Collect. The process will create backup folders in your logs folder. (C:\Users\Public\Documents\ClockWise\Logs)
- 3. Create configuration files for your other devices. Right-click on the *All AND Devices* group in the Endpoints list and select *Extract Aggregate Config File*. Click "Yes" to create the files in the proper directory of IPClockWise. (C:\ProgramData\ClockWise\IPSpeaker)

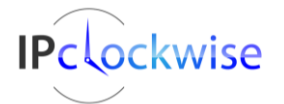

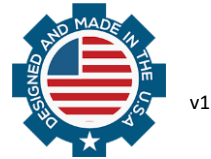

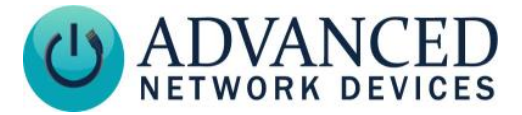

Note: If your drop-down menu shows the option as unavailable (grayed-out), then a device in the list may have dropped off the network, or one of the devices does not support this feature. You can still create an aggregate config file by creating a group and manually selecting endpoints to include in the aggregate config file.

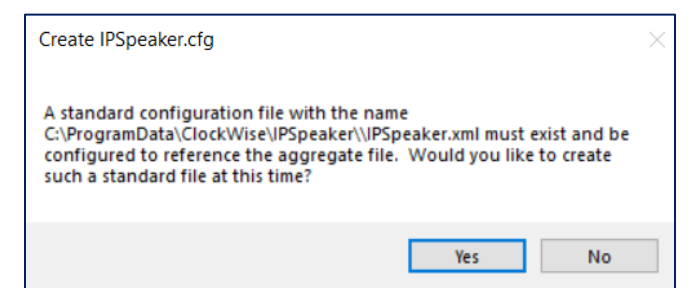

4. Right-click on the *All AND Devices* group in the Endpoints list and select *Serve Configuration File For Device*. Answer "Yes" or "No" depending on the stability of your IPClockWise machine's IP address. The devices will reboot automatically and get the new configuration files from the built-in HTTP server in IPClockWise.

#### SET UP CONFIGURATION FILES BY REPLICATING SINGLE DEVICE SETTINGS

For new installation, configure one device via the web server interface, extract the XML and replicate to other devices as follows:

- 1. Configure your model device using the web server interface.
- 2. Create configuration files for the model device. Right-click on the device you want to model in the Endpoints list, and select *Extract Aggregate Config File*. Click "Yes" to create the files in the proper directory of IPClockWise. (C:\ProgramData\ClockWise\IPSpeaker)

| Create IPSpeaker.cfg                                                                                                    | $\times$ |  |  |  |  |  |  |
|----------------------------------------------------------------------------------------------------|----------|--|--|--|--|--|--|
| A standard configuration file with the name<br>C:\ProgramData\ClockWise\IPSpeaker\\IPSpeaker.xml must exist and be<br>configured to reference the aggregate file. Would you like to create<br>such a standard file at this time? |          |  |  |  |  |  |  |
| Yes No                                                                                                    |          |  |  |  |  |  |  |

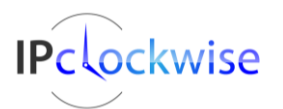

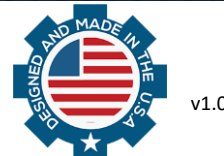

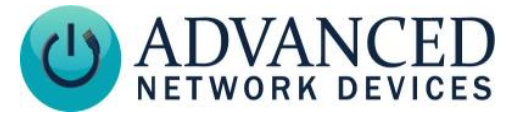

3. Open the created file AllSpeakers.xml in C:\ProgramData\IPSpeaker using an appropriate XML editor.

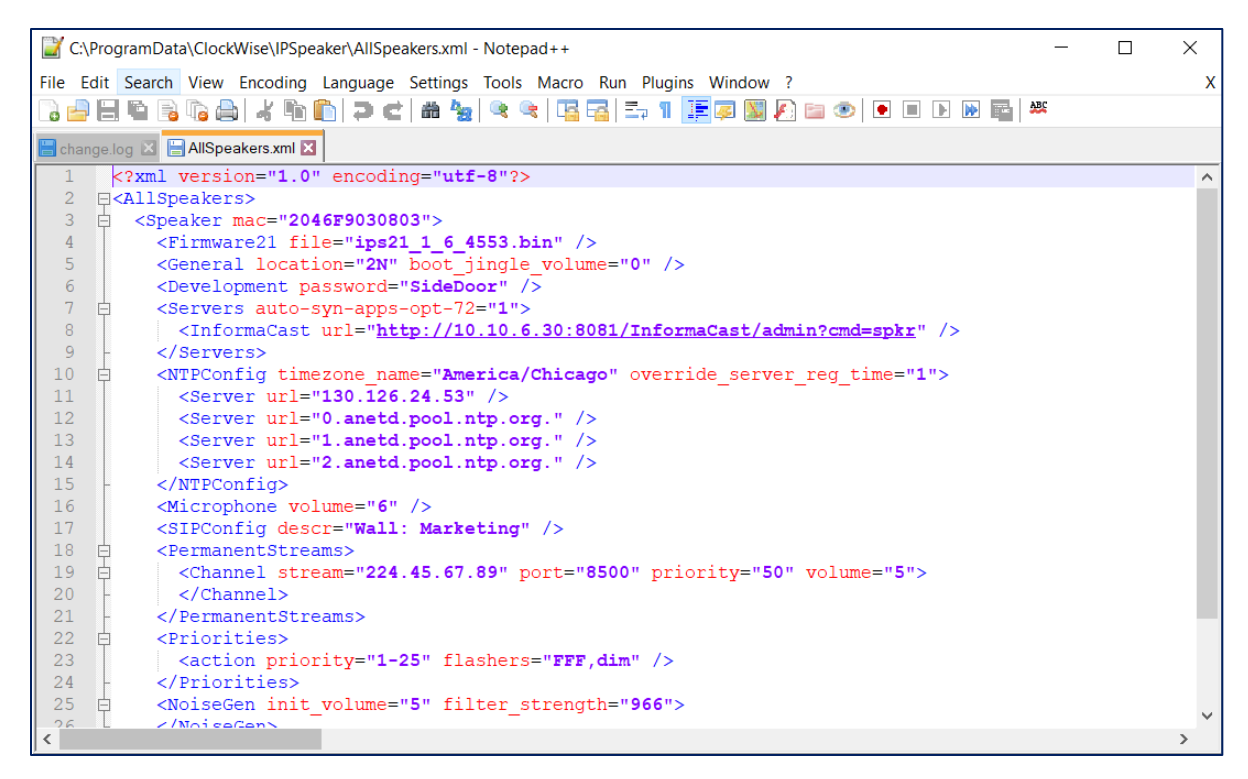

- 4. Duplicate the Speaker section of the code (see example below) for each device you want to adopt these settings. Be sure to update the parameters unique for each device, such as mac address, description, SIP configuration, location, etc.
- 5. Save your changes. Once you reboot these devices or connect them to the network, this file will configure their settings automatically.

#### ADDING NEW ENDPOINTS AFTER INITIAL SETUP

Once IPClockWise serves configuration files, follow these steps to add new AND endpoints to the network.

- 1. Open the AllSpeakers.xml file.
- 2. Add a new IPSpeaker section. Select an existing IPSpeaker section, and copy and paste it below that section. Change the MAC address to match the new unit and any other settings specific to that device.
- 3. Plug the new endpoint into the network, and look for it to be discovered automatically by IPClockWise.

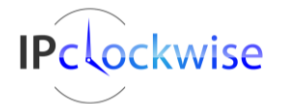

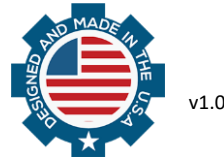

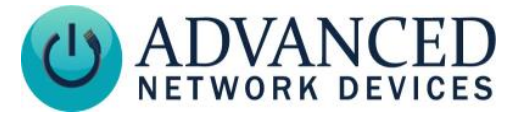

- 4. Right-click that new endpoint in the Endpoint(s) list. Choose Serve Configuration Files for Device (we recommend you select No to use the IPClockWise server IP, unless you know for sure that the hostname will be resolved to the device). The endpoint will reboot and apply the settings from the configuration file.
- 5. Verify this process by viewing the **Device Settings** → **Configuration Information** (/config) page of the new device. Ensure it successfully retrieves the configuration file and also parses the aggregate file.

#### **Configuration Files IPSpeaker Section Example**

```
<Speaker mac="2046F9xxxxxx">
 <Firmware21 file="ips21 1 6 0004.bin" />
 <General location="North Wing" />
 <Development password="SideDoor" />
 <Servers auto-syn-apps-opt-72="1">
    <AND Exempt url="http://10.10.6.30:8089/" />
 </Servers>
 <NTPConfig timezone name="America/Chicago" >
    <Server url="0.anetd.pool.ntp.org." />
   <Server url="1.anetd.pool.ntp.org." />
   <Server url="2.anetd.pool.ntp.org." />
 </NTPConfig>
 <Microphone volume="6" />
 <SIPConfig descr="Office Small IP Display" />
 <PermanentStreams>
   <Channel stream="232.9.10.11" port="23456" priority="50" volume="5">
    </Channel>
 </PermanentStreams>
 <Priorities>
    <action priority="1-25" flashers="FFF,dim" />
 </Priorities>
</Speaker>
```

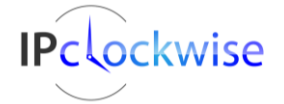

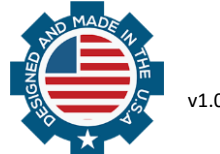